# Memorial University Libraries

# **QEII Library - Wireless Printing Service - MAC**

http://www.library.mun.ca/guides/howto/WirelessPrinting-Mac.pdf

#### Who can use it?

Anyone who is logged into the MUN wireless network.

#### Where can I use it?

Anywhere that you can make a connection to the MUN wireless network.

#### Will my job print immediately?

No. Your job will be queued on the print release station until you are ready to print it out. You have up to 24 hours to come to the library and print out your job before it is deleted from the print queue.

#### Where is the printer? In the lobby of the QEII library.

## How much does it cost?

The cost is  $5\phi$  per page. You will need your student card in order to pay for your print job.

## How do I install the service?

You will only need to install the print software once. After this you can send a job to the library printer whenever you wish.

From the Finder menu click Go, then Connect to Server...

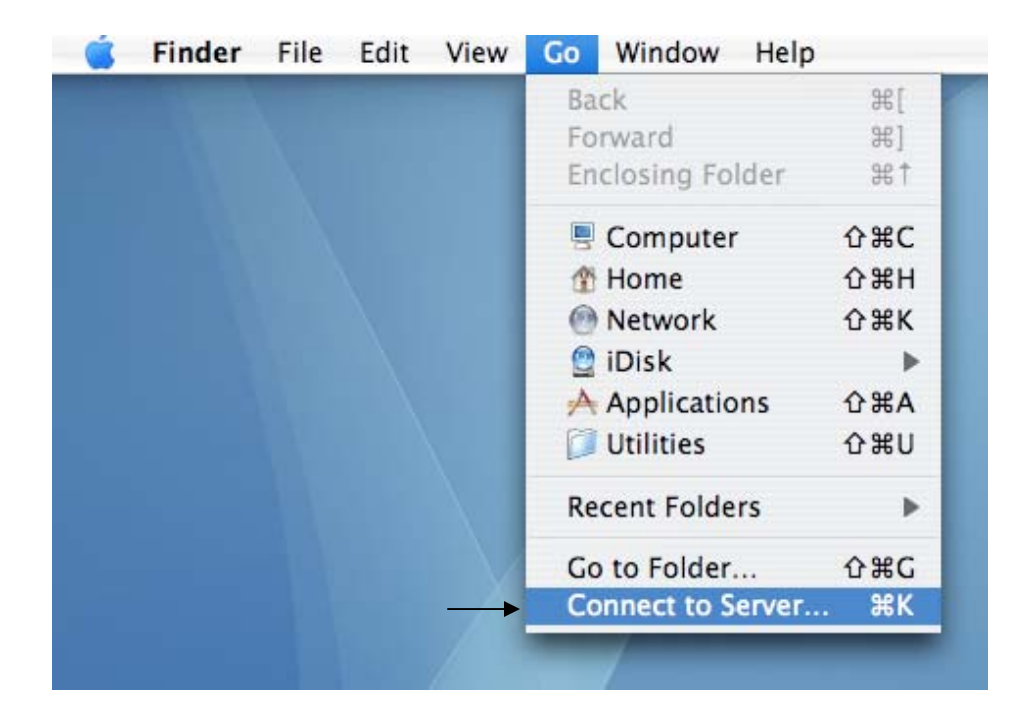

Go to **<u>ftp://orca1.library.mun.ca</u>** 

|   | Server Address:            | _    |
|---|----------------------------|------|
| • | ftp://orca1.library.mun.ca | + 0, |
|   | Favorite Servers:          |      |
|   |                            |      |
|   |                            |      |
|   |                            |      |
|   |                            |      |

Double click to open the QEII\_Wireless\_Printing folder.

| 000          |                        | 🚵 orca1.library.mun.ca      |                       | 0    |
|--------------|------------------------|-----------------------------|-----------------------|------|
|              | \$ <b>*</b>            |                             | Q                     |      |
| Network      |                        |                             | -                     | Ô    |
| Narsil       | OFIL Wireless Printing | rose                        | S AUTH off            | - 11 |
| orca1.li 🔺   | Quint cross_r many     |                             | No.                   | - 11 |
| Desktop      | CIF                    | GIF                         | a                     |      |
| 1 user       | S_SUBJ.gif             | S_TITL.gif                  | samplequiz0ans.doc    |      |
| Applications |                        | 6                           | LU                    | - 11 |
| Documents    |                        |                             | <u>ct</u>             |      |
| Movies       | SAS_files              | schmooze_2005.rm            | solutionchapter 2.doc |      |
| & Music      |                        | -                           |                       | U    |
| Pictures     | Talbot                 | Technical_test_2005.pdf     | TheTelegram           | Å    |
| ×            |                        | 80 items, Zero KB available |                       | 11.  |

Double click the QEIIWirelessOSX.dmg file.

| $\Theta \Theta \Theta$ | C QE            | II_Wireless_Printing     | 0 |
|------------------------|-----------------|--------------------------|---|
|                        | \$ <b>-</b>     | Q                        |   |
| Network                | PharosWinXP.exe | EllWirelessOSX.dmg       |   |
| Desktop                |                 |                          |   |
| Documents<br>Movies    |                 |                          |   |
| Music                  |                 |                          |   |
| ×                      | 1 of 2 sele     | ected, Zero KB available |   |

Click Continue on the security prompt.

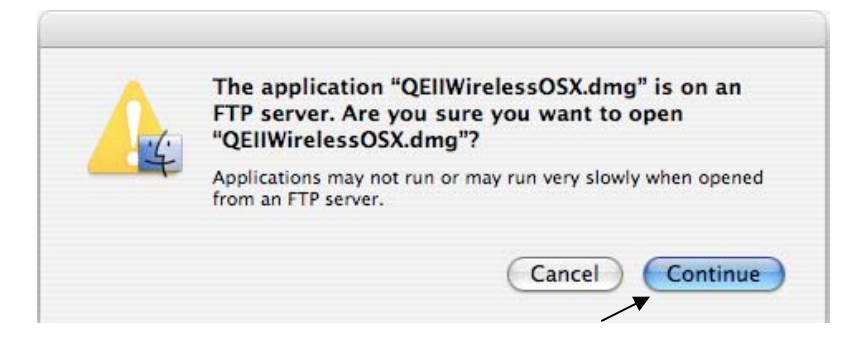

The dmg will mount on the desktop and the follow window will open. Double click the Popup.mpkg file.

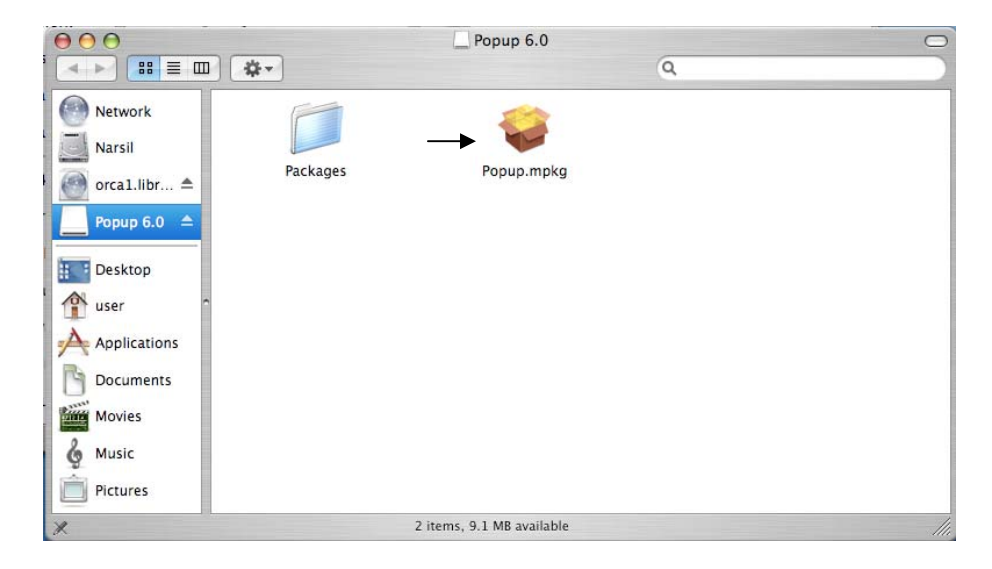

The Installer Application will launch. Click Continue at the first screen.

| 🥪 Install Popup                                                                                                    |
|----------------------------------------------------------------------------------------------------|
| Welcome to the Popup Installer                                                                                         |
| Welcome to the Mac OS X Installation Program. You will be guided through the steps necessary to install this software. |
|                                                                                                    |
|                                                                                                    |
|                                                                                                    |
|                                                                                                    |
|                                                                                                    |
| Go Back Continue                                                                                                    |
|                                                                                                    |

On the Read Me screen click Continue.

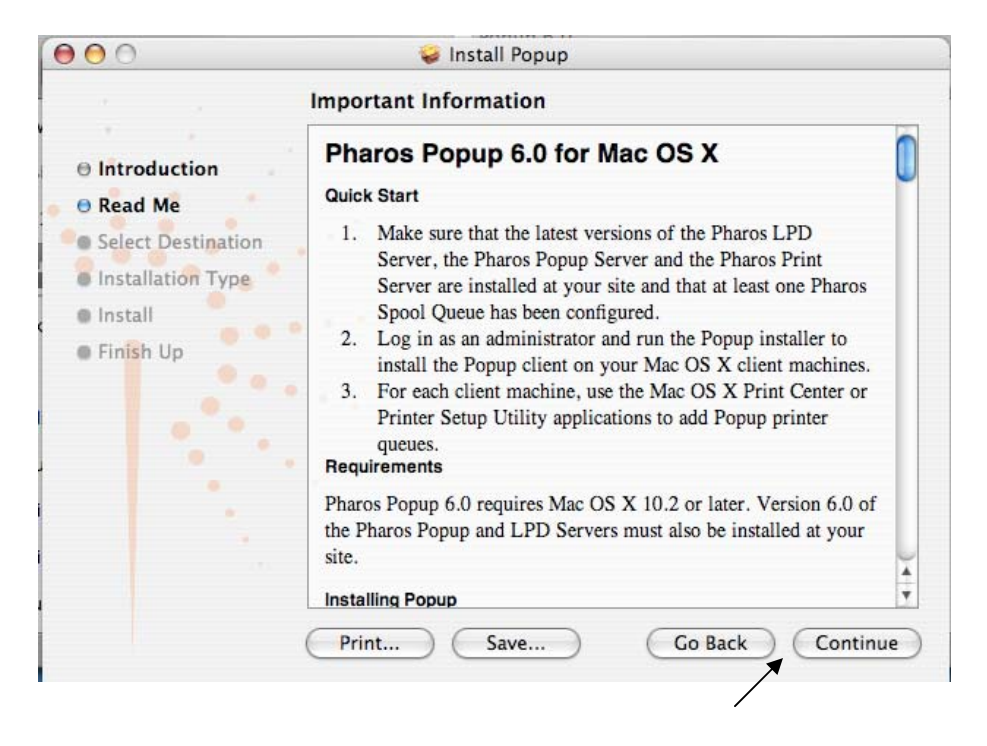

At the select destination screen choose your local Hard Disk and click continue.

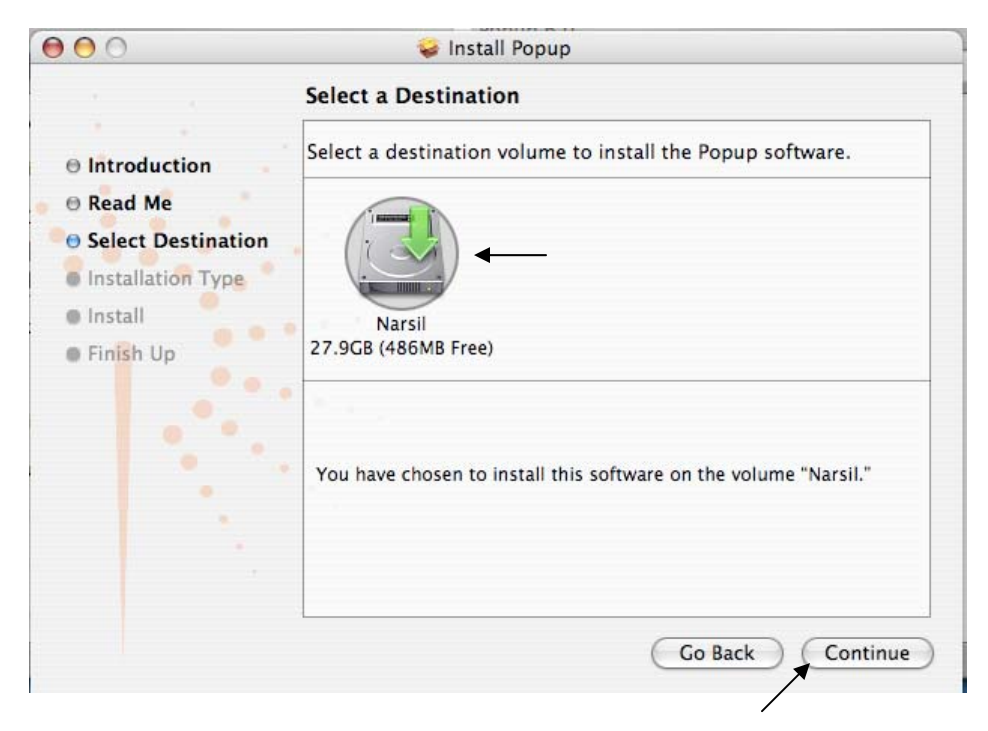

On the Installation Type screen click the Install button.

| 00                                                                                                    | 🥪 Install Popup                                                                                |
|----------------------------------------------------------------------------------------------------|------------------------------------------------------------------------------------------------|
|                                                                                                    | Easy Install on "Narsil"                                                                       |
| <ul> <li>Introduction</li> <li>Read Me</li> <li>Select Destination</li> <li>Installation Type</li> <li>Install</li> <li>Finish Up</li> </ul> | Click Install to perform a basic installation of this software package on the volume "Narsil." |
|                                                                                                    | Customize Go Back Install                                                                      |

| The authenticate window will appear, enter your <b>admin</b> account username and passwor | Гhe | e authenticate | window wil | l appear, | enter your | admin | account | username a | nd pa | asswore | 1. |
|-------------------------------------------------------------------------------------------|-----|----------------|------------|-----------|------------|-------|---------|------------|-------|---------|----|
|-------------------------------------------------------------------------------------------|-----|----------------|------------|-----------|------------|-------|---------|------------|-------|---------|----|

| Authenticate                                    |                                                                                                    |
|-------------------------------------------------|----------------------------------------------------------------------------------------------------|
| Installer requires that you type your password. |                                                                                                    |
| Name: User                                      |                                                                                                    |
| Password: ••••••                                |                                                                                                    |
|                                                 |                                                                                                    |
| Cancel                                          |                                                                                                    |
|                                                 | Authenticate Installer requires that you type your password. Name: User Password: •••••• Cancel OK |

Wait for the install to complete then click close on the final install screen.

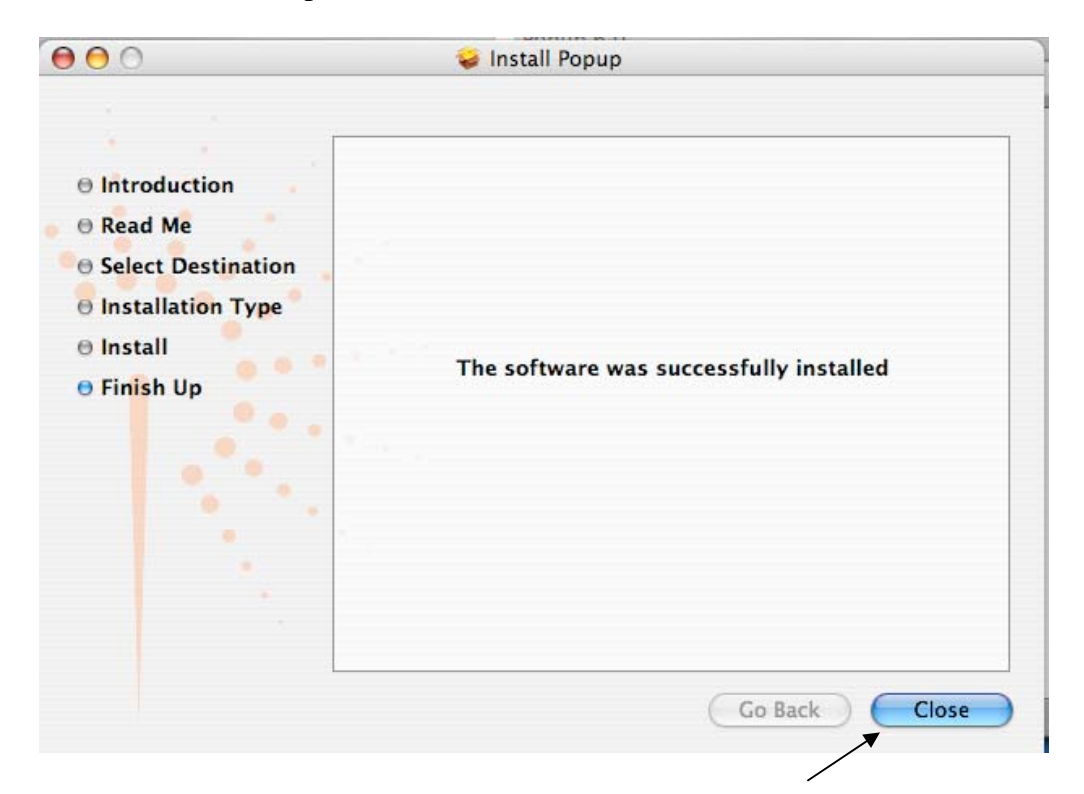

Reboot your mac. Once the reboot is complete and you log in the Setup Assistant will appear. Enter the Server Address as 134.153.184.24. Keep the defaults for Server Port - 28203 and Server Timeout - 30.

| - A - 2 | Server Address                                                               |                                                                                                    |
|---------|------------------------------------------------------------------------------|----------------------------------------------------------------------------------------------------|
|         | Enter the following ne Server.                                               | etwork details for the Pharos Popup                                                                                                    |
|         | Server Address:                                                              | 134.153.184.24                                                                                                    |
|         | Server Port:                                                                 | 28203                                                                                                    |
|         | • Server Timeout (s):                                                        | 30                                                                                                    |
|         | Enter the Popup Server<br>and a timeout value. Th<br>no timeout is specified | domain name or IP address, a port number<br>ne port number should typically be 28203. If<br>, a default value of 30 seconds will be used. |
|         | Cancel                                                                       | Go Back Continu                                                                                                    |

On the Client Port screen keep the default at 28212

| 1.1 | Client Port                                                                                                    |
|-----|----------------------------------------------------------------------------------------------------|
|     | Enter a port number for local communication between Pharos<br>Popup components.                                                                                            |
|     | Client Port: 28212                                                                                                    |
|     | The client port is used for communication between Popup<br>components. It should typically be 28212, but may be changed to<br>another value if this port is not available. |
|     | Cancel Go Back Continue                                                                                                    |

On the enable popup screen click continue.

| 000 | Popup Setup Assistant                                                                                                    |
|-----|----------------------------------------------------------------------------------------------------|
|     | Enable Popup                                                                                                    |
|     | Popup is currently enabled on this machine. Click the Disable<br>button to disable Popup printing.<br>Disable<br>Enabling Popup will launch the Popup application and also make<br>sure that it is automatically launched whenever a user logs in to this<br>machine. Disabling it will quit the Popup application and remove it<br>from the list of applications launched on login. |
|     | Cancel Go Back Continue                                                                                                    |

On the Conclusion screen verify the server address is 134.153.184.24 and click done. If the address is not correct, click the Go Back button 3 times to change the address.

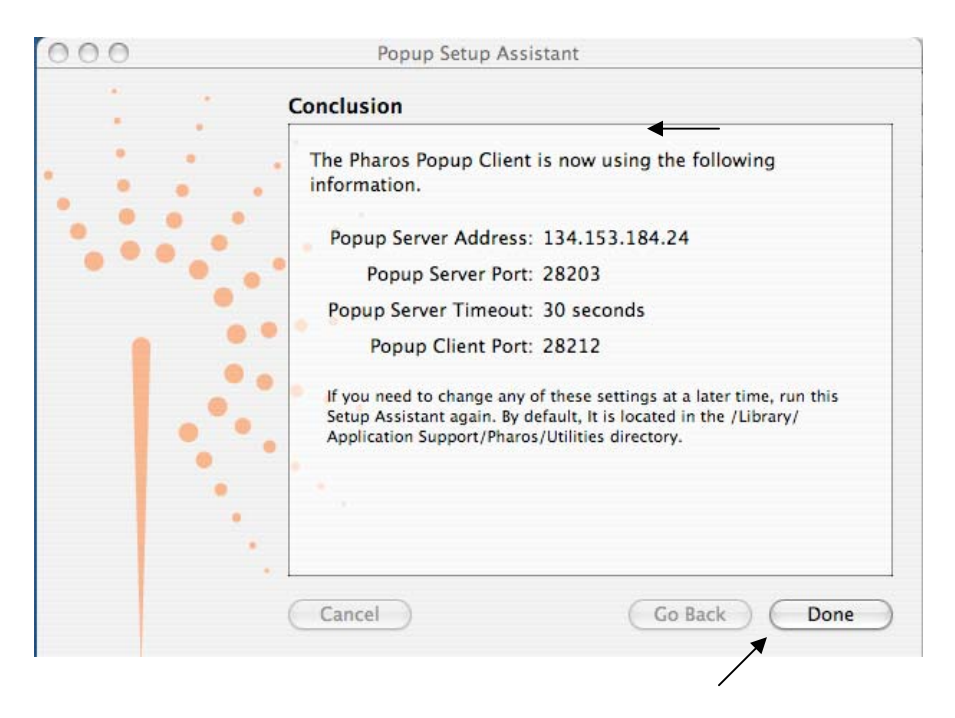

Narsil 000 Q Network A 1 Narsil Users System Library Applications Popup ... 📤 Desktop DownloadDirector user user Applications Documents Movies 6 Music Pictures 5 items, 2.85 GB available

Next we have to install the printer driver. Open your Hard Drive from the desktop.

Double click the Applications folder. Double click the Utilities folder. Open the Printer Setup Utility.

If you have no printers installed you will receive the following prompt too add a printer. Otherwise click the Add button on the Printer List window.

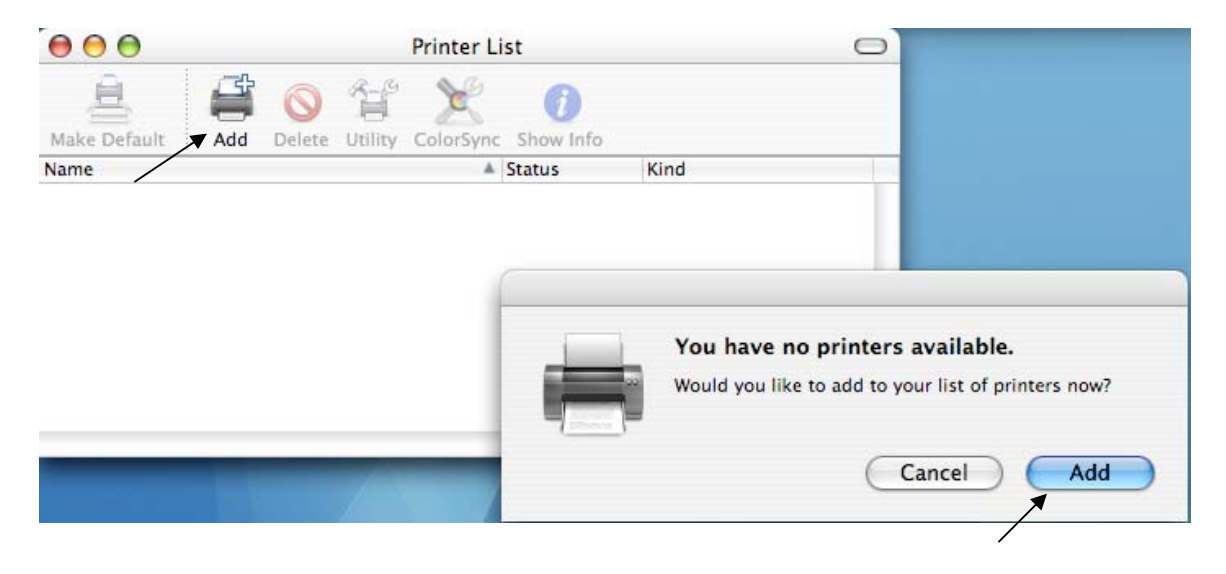

On the Printer Browser window hold down the option key on the keyboard and click More Printers... button.

|                    |                              | (Q,+ |            |
|--------------------|------------------------------|------|------------|
| ult Browser        | IP Printer                   |      | Search     |
| rinter Name        |                              |      | Connection |
|                    |                              |      |            |
|                    |                              |      |            |
|                    |                              |      |            |
|                    |                              |      |            |
|                    |                              |      |            |
|                    |                              |      |            |
| Name:              | No Selection                 |      |            |
| Name:<br>Location: | No Selection<br>No Selection |      |            |

From the top dropdown list choose Advanced.

|               | ✓ AppleTalk               |   |
|---------------|---------------------------|---|
|               | Bluetooth                 |   |
|               | Windows Printing          |   |
| Name          | Canon BJ Network          |   |
|               | EPSON AppleTalk           |   |
|               | EPSON FireWire            |   |
|               | EPSON TCP/IP              |   |
|               | EPSON USB                 |   |
|               | HP IP Printing            |   |
| Character Se  | Lexmark Inkjet Networking | _ |
| rinter Model: | Advanced                  |   |

From the device dropdown list choose Pharos Print Server.

\_

| ✓ AppleTalk Printer Access Protocol   |
|---------------------------------------|
| AppSocket/HP JetDirect                |
| Bluetooth Printer                     |
| Bonjour registered printer            |
| Fax Printer (fax)                     |
| FireWire Printer                      |
| Internet Printing Protocol using HTTP |
| Internet Printing Protocol using IPP  |
| LPD/LPR Host or Printer               |
| <br>Pharos Print Server               |
| USB Printer                           |
| Windows Printer via SAMBA             |
| Bluetooth–Modem                       |
| modem                                 |

For the Device Name, enter : "QEII Library Printer". Device URI enter : "popup://134.153.184.24:515/Wireless". Printer Model: Choose HP. Choose the HP Laserjet 8150 Series as the model.

|                                                                                                    | Advanced                                   |       |  |  |  |
|----------------------------------------------------------------------------------------------------|--------------------------------------------|-------|--|--|--|
| Device:                                                                                                | Pharos Print Server                        | \$    |  |  |  |
| Device Name:                                                                                           | QEII Library Printer                       |       |  |  |  |
| Device URI:                                                                                            | popup://134.153.184.24:515/Wireless        | <br>、 |  |  |  |
|                                                                                                    |                                            |       |  |  |  |
| Printer Model:                                                                                         | HP ←                                       |       |  |  |  |
| Printer Model:<br>Name                                                                                 | (HP ←                                      | *     |  |  |  |
| Printer Model:<br>Name<br>HP LaserJet 8000                                                             | HP ←                                       | •     |  |  |  |
| Printer Model:<br>Name<br>HP LaserJet 8000<br>HP LaserJet 8100                                         | HP                                         | *     |  |  |  |
| Printer Model:<br>Name<br>HP LaserJet 8000<br>HP LaserJet 8100<br>HP LaserJet 8150                     | HP                                         |       |  |  |  |
| Printer Model:<br>Name<br>HP LaserJet 8000<br>HP LaserJet 8100<br>HP LaserJet 8150<br>HP LaserJet 9000 | HP  O Series O Series O Series O MFP O MFP |       |  |  |  |

Close the Printer Setup Utility and reboot your mac.

#### **Using the Wireless Printing Software**

Once you have installed the software, you will be able to print to the library printer from anywhere on campus.

The library printer will now appear as an option in your print dialog window. After issuing the print command for a document, simply select "QEII Library Printer" from the drop down menu in your print dialog box, and hit okay.

| Printer: | QEII Library Pri | nter     |   | -        |  |
|----------|------------------|----------|---|----------|--|
| Presets: | Standard         |          |   | <b>;</b> |  |
|          | Copies & Page    | 5        |   | ;        |  |
| Copies:  | 1                | Collated |   |          |  |
| Pages:   | • All            |          |   |          |  |
| -        | O From: 1        | to:      | 1 |          |  |
|          |                  |          |   |          |  |

You will be prompted to enter a username and a name for your print job.

In the username box, enter "Guest".

You should choose your own unique job name. This will help you to identify your print job at the release station.

| Please provide the  | following information t | to print your docur | nent. |  |
|---------------------|-------------------------|---------------------|-------|--|
| Please enter Guest  | as the wireless Logon   | ID                  |       |  |
| Guest -             |                         |                     |       |  |
| Please enter a name | e for this job          |                     |       |  |
| Job Name            | -                       |                     |       |  |
|                     |                         |                     |       |  |
|                     |                         |                     |       |  |
|                     |                         |                     |       |  |
|                     |                         |                     |       |  |
|                     |                         |                     |       |  |

Once you have hit print, the job will be sent to the print release station, where it will be queued for 24 hrs.

To release your print job, come to the QEII library and follow the instructions at the print release station, or ask for help at the information desk. Your user name will be "Guest", your password should be left blank.

Prepared by the QEII Systems Office September 2005